### NRG Cloud | ZX300 Lidar Quickstart

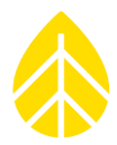

#### Introduction

NRG Cloud is a web platform which includes support for managing ZX300 Lidars. The following instructions describe the minimal configuration for a ZX300 Lidar to connect to NRG Cloud to enable the following features:

- Data storage and management
- Visualization
- Shared user access

#### Instructions

#### ZX300 Lidar

- 1. Connect to ZX300 Lidar with Waltz Application
- 2. Configure ZX300 Lidar's email recipients for both Status and Data emails

ZephIR Configuration Site Options Advanced (General) Advanced (Comms) Status Email Address myemail@email.com, consultantemail@email.com cloud@nrgsystems.com Data Email Address myemail@email.com, consultantemail@email.com cloud@nrgsystems.com Data file format Distribution method 🔘 .ZPH File Email 💿 .CSV File O Custom FTP server O Both .CSV and .ZPH Files Data to distribute O Don't send data Send ten minute data daily O Send fine resolution data daily O Send both, fine resolution and averaged data da... Data encryption 🗌 Enable Data File Encryption Apply CSV generation options 📕 Generate CSV files on ZephIR Generate CSV files in Horizontal Mode

- a. Data file format = .CSV File
- b. Recipient's Email = <u>cloud@nrgsystems.com</u>

**NOTE**: .ZPH files will be ignored by NRG Cloud

3. Save All Changes

- 🗆 ×

## NRG Cloud | ZX300 Lidar Quickstart

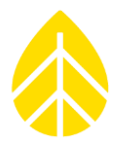

4. Retrieve the latest file from the Data tab

| 6       | HISTORY                       |   |                                 |                                  |  |  |  |  |
|---------|-------------------------------|---|---------------------------------|----------------------------------|--|--|--|--|
| Logout  |                               |   |                                 |                                  |  |  |  |  |
| TOOLS   |                               |   |                                 | ×                                |  |  |  |  |
|         | (s/u)                         |   | Data Download                   |                                  |  |  |  |  |
| Status  | peed                          |   | Select files to download        |                                  |  |  |  |  |
| 0       | Winds                         |   | Wind10_1234@Y2022_M10_D27.0     | csv I                            |  |  |  |  |
| Config  |                               |   |                                 |                                  |  |  |  |  |
|         |                               | 4 |                                 |                                  |  |  |  |  |
| Actions |                               | - |                                 |                                  |  |  |  |  |
| G       | HORIZONTAL<br>33 <sup>°</sup> |   |                                 |                                  |  |  |  |  |
| 0       |                               |   |                                 |                                  |  |  |  |  |
| Power   | 292.5°                        | / | File filter                     |                                  |  |  |  |  |
|         | 270° -                        | w | ○ 1 Second wind data ● 10 Minut | te averaged wind data 🔿 All data |  |  |  |  |
|         | 247.5°                        |   | Refresh file list               | Download selected files          |  |  |  |  |
|         |                               |   |                                 |                                  |  |  |  |  |

### Create NRG Cloud Site

- 1. Open a browser, navigate to <u>https://cloud.nrgsystems.com</u>
- 2. If necessary, complete the steps to sign up for a free account
- 3. From the fleet view, click the + button to add a new site

# NRG Cloud | ZX300 Lidar Quickstart

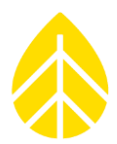

|        | NRG<br>Systems           |                        | ≡                                              |
|--------|--------------------------|------------------------|------------------------------------------------|
| 1      |                          | Greenland              | · · · · · · · · · · · · · · · · · · ·          |
| 1      | Sites 🦨                  |                        | All                                            |
|        | ✓ SRA Tower              |                        | United<br>Ringdom<br>Germ Ukraine Kasak        |
| of Reg | NRG Systems 353007       | North                  | France<br>Spain Italy<br>Turkey                |
| 1      | ▼ Next Gen WRA           | Madeo Ocean            | Algeria Libya Egypt<br>Saudi Arabia            |
|        | WERC Newfoundland 353008 | Venezuela<br>Colembia  | chad Ethiopia                                  |
|        | ▼ Weather Station        | Peru Brazil<br>Bolivis | DRC Tenzania<br>                               |
| Am     | Cascade Ct. 26           | Chie                   | South<br>Atlantic<br>Ocean                     |
|        |                          | Argentica              | back                                           |
| Gar    | Coles Dorre Olto 30.000  | <u> </u>               | Feed                                           |
| 900    | ogie                     |                        | Keyboard shortcuts Map data ©2022 Terms of Use |

4. Drag and drop your CSV file, and follow the instructions to add the site

### **Configure Email Security Tag**

During the Add Site process an Email Security Tag will be created. You may add this to the ZX300 Lidar's recipient email address at any time. This setting may be used in future releases.

Click the @ button to copy the full email address.

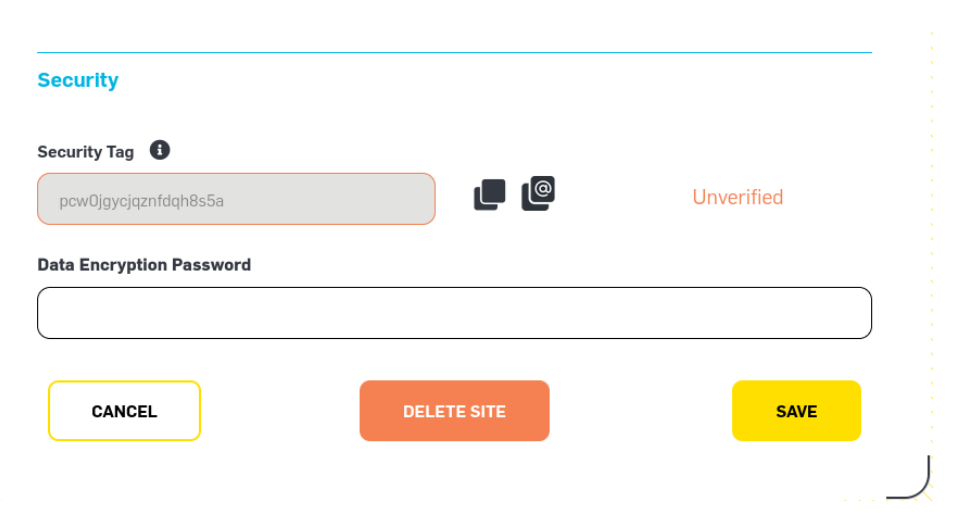

Once the lidar is configured with the Email Security tag, it will be verified with the next status or data file sent.

### NRG INSTRUCTIONS

# NRG Cloud | ZX300 Lidar Quickstart

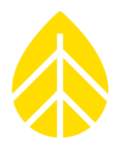

#### **Share Site**

From the Site Breadcrumbs, navigate to Users, click Add User.

Enter the email address of the new user, and choose the appropriate role (see tooltip for more information)

If the new user is already registered in NRG Cloud they will now see it in their fleet. If not, they will receive an email notification to complete the sign-up process.

| NRG<br>Systems  | Fleet                     |                                                                                            | Q 📭 🚰 🚨 |
|-----------------|---------------------------|--------------------------------------------------------------------------------------------|---------|
| Sites ) 099985- | Andrea's Logger 🗸 🔸 Users | Ð                                                                                          |         |
|                 | Site Access               | Site Access ×<br>Site 99985                                                                |         |
|                 | Users Ro                  | Email Address * D ADD USER Ingpy@nrgdatamail.com Rcle * Select Role Basic User Coordinator | л<br>Т  |
|                 |                           | Administrator                                                                              | edback  |